# Как искать категорию товара

### Чтобы узнать точную категорию товара, которую вы ищете, нужно написать в поиск Каспи Магазина <u>тип/категорию</u> товара, например,

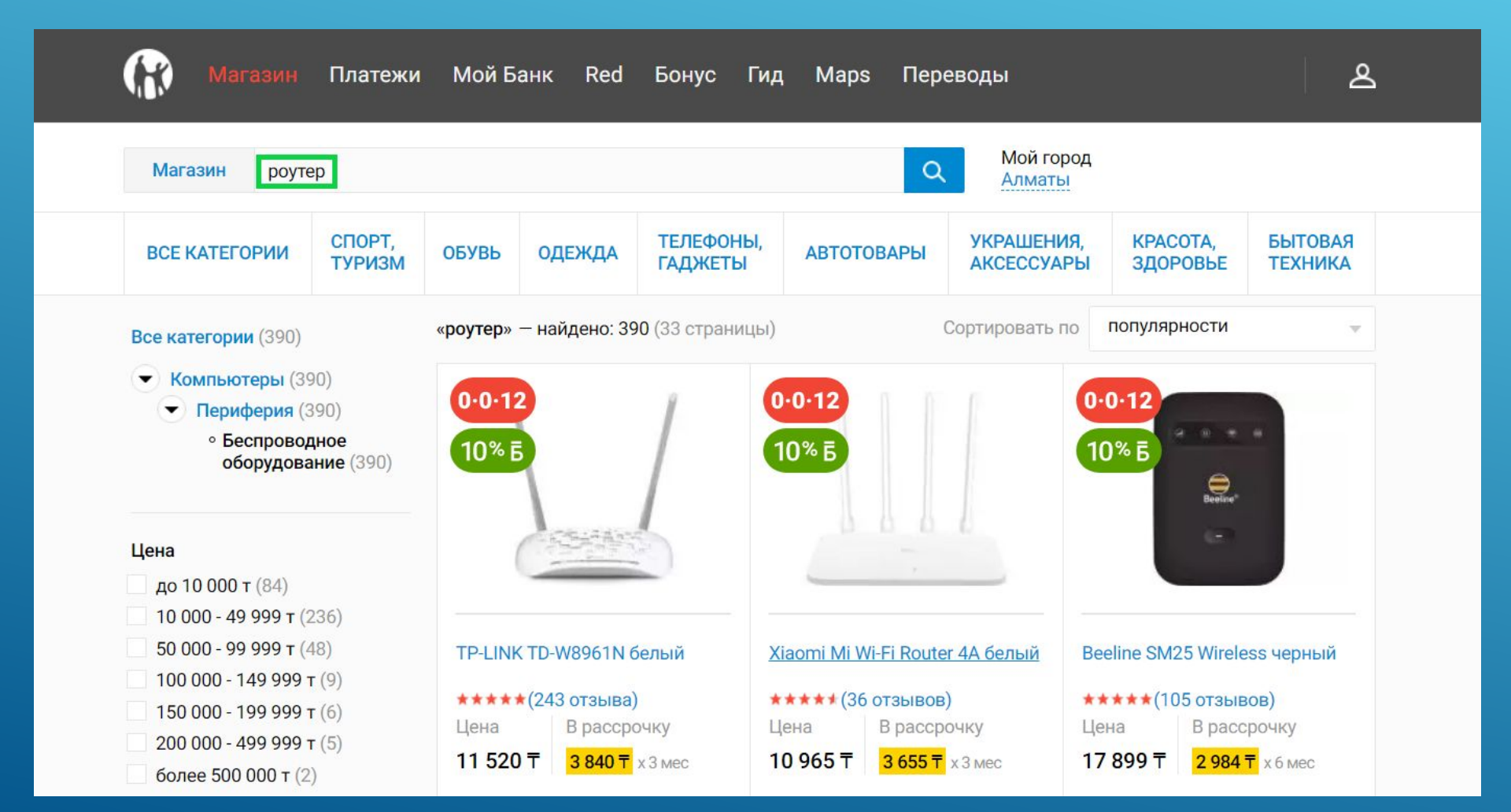

### Открываете в новой вкладке любой похожий на ваш товар:

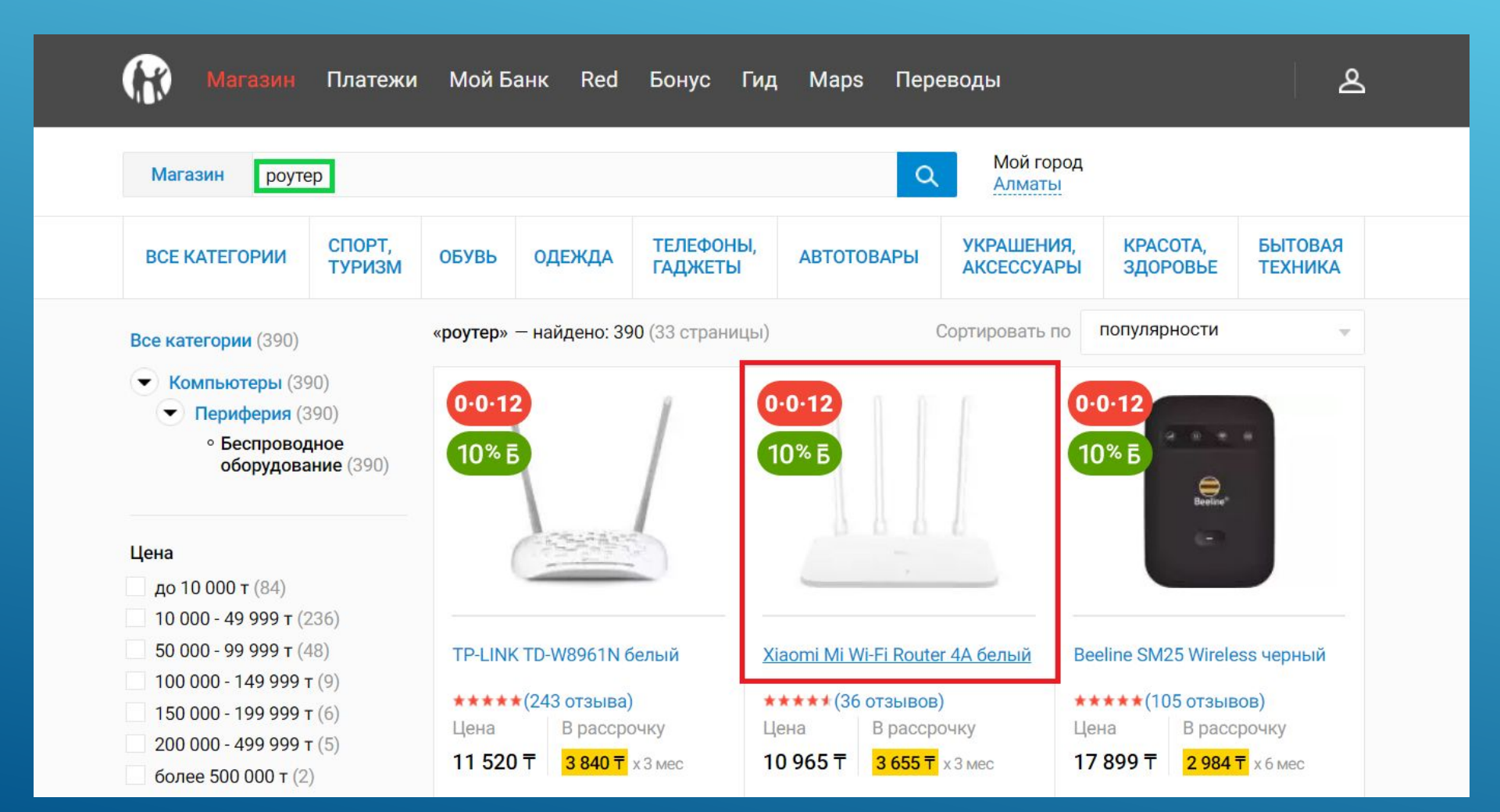

#### Сверху будет написана категория товара, категория роутера – «Беспроводное оборудование»:

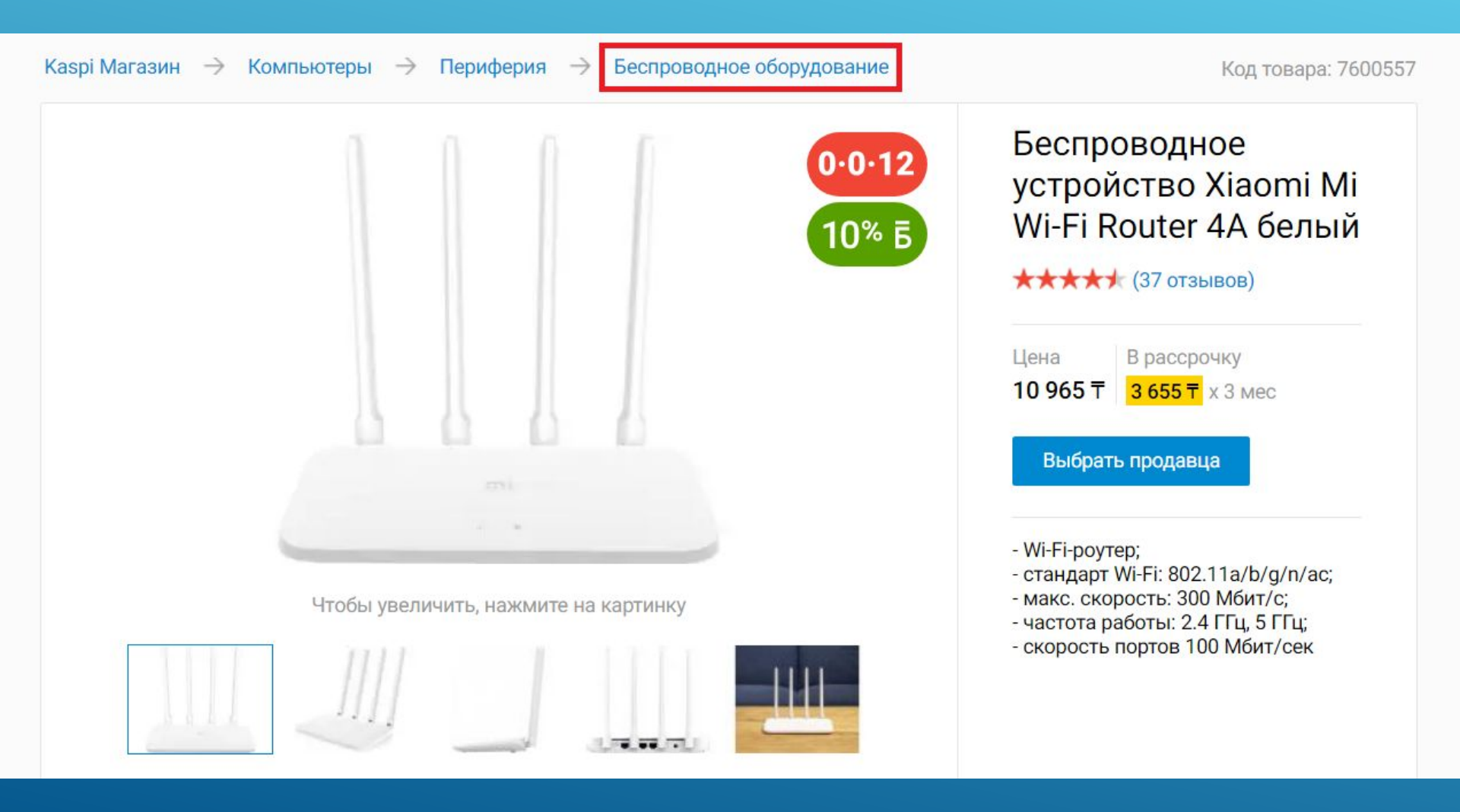

Потом скачиваете этот шаблон в «Выгрузка шаблона» (это в «Загрузить информацию о товарах») и проверяете есть ли ваш товар там:

| Начало работы        | Выгрузка шаблона        | Загрузка файлов                      | История загрузок |  |
|----------------------|-------------------------|--------------------------------------|------------------|--|
| Для создания файла і | импорта необходимо выбр | рать категорию <mark>и</mark> загруз | ить шаблон.      |  |
| • Все категории      |                         |                                      |                  |  |
| • Автотовары         |                         |                                      |                  |  |
| Бытовая техника      | a                       |                                      |                  |  |
| Детские товары       |                         |                                      |                  |  |
| Досуг, книги         |                         |                                      |                  |  |
| Канцелярские то      | вары                    |                                      |                  |  |
| Компьютеры           |                         |                                      |                  |  |
| Комплектуюш          | ие                      |                                      |                  |  |
| Настольные к         | омпьютеры               |                                      |                  |  |
| Ноутбуки и ако       | сессуары                |                                      |                  |  |
| Периферия            |                         |                                      |                  |  |
| 3D-принтери          | Ы                       |                                      |                  |  |
| USB Flash Ka         | арты                    |                                      |                  |  |
| Аккумулято           | ры для ИБП              |                                      |                  |  |
| Беспроводн           | юе оборудование         |                                      |                  |  |
| Брошюрови            | цики                    |                                      |                  |  |
| Графически           | е планшеты              |                                      |                  |  |
| ИБП, стабил          | пизаторы                |                                      |                  |  |

Шаблон ищете здесь по такому пути - Нераспознанные товары - Загрузка информации о товарах – Выгрузка шаблона

## В шаблоне есть роутер, значит категория товара правильная:

| A                                                                 | В                                           | С                                                                 | D                                                                 | E                                                                                                    |              |
|-------------------------------------------------------------------|---------------------------------------------|-------------------------------------------------------------------|-------------------------------------------------------------------|----------------------------------------------------------------------------------------------------|--------------|
| <ul> <li>текстовое значение</li> <li>обязательное поле</li> </ul> | - текстовое значение<br>- обязательное поле | <ul> <li>текстовое значение</li> <li>обязательное поле</li> </ul> | <ul> <li>текстовое значение</li> <li>обязательное поле</li> </ul> | - одно значение из списка<br>- обязательное поле                                                                                              | - мн<br>- не |
| Артикул                                                           | Название товара                             | Бренд                                                             | Код изображений                                                   | Тип                                                                                                    | Стан         |
|                                                                   |                                             |                                                                   | 2                                                                 | АDSL точка доступа<br>Wi-Fi адаптер<br>Wi-Fi мост<br>маршрутизатор<br>4G/Wi-Fi точка доступа<br>Wi-Fi роутер<br>4G/Wi-Fi роутер<br>коммутатор |              |

### Иногда некоторые товары могут называться по-другому, например автоодеяло:

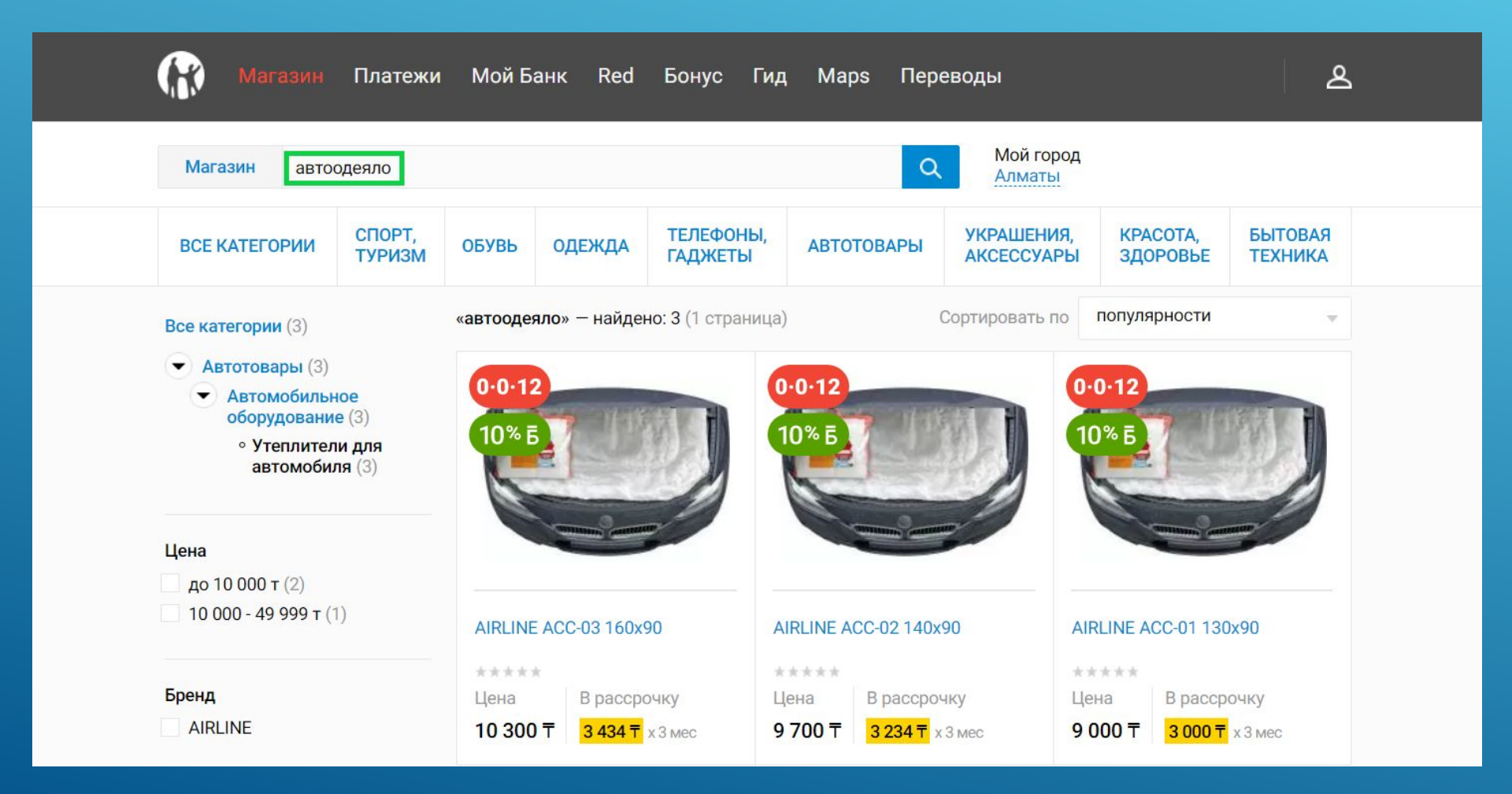

Автоодеяло в Каспи Магазине называется «утеплитель двигателя», а категория будет «Утеплители для автомобиля» :

|                                      | Цена В рассрочку<br>10 300 Т <mark>3 434 Т</mark> х 3 мес<br>Выбрать продавца                                                                                     |
|--------------------------------------|----------------------------------------------------------------------------------------------------|
| Чтобы увеличить, нажмите на картинку | <ul> <li>назначение: утеплитель двигателя;</li> <li>основной материал:</li> <li>стекловолокно;</li> <li>внешний материал: кремнеземная<br/>стеклоткань</li> </ul> |

### В некоторых случаях поиск Каспи Магазина может не показывать товар, для примера возьмём измельчитель пищевых отходов:

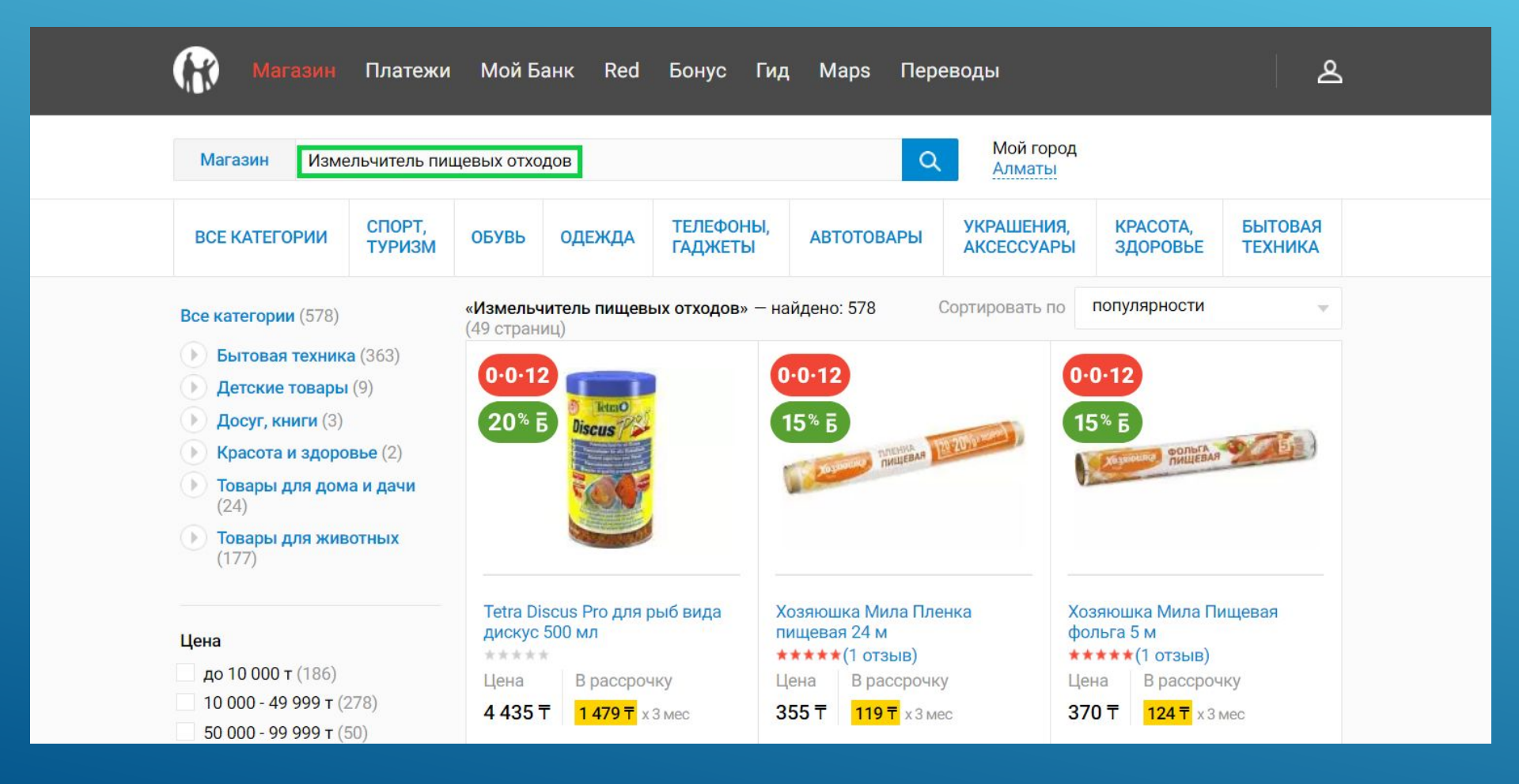

#### Но на Каспи есть такая категория, поэтому если не нашли товар с помощью поиска, то нужно искать в шаблонах :

Начало работы

Выгрузка шаблона

Загрузка файлов

История загрузок

Для создания файла импорта необходимо выбрать категорию и загрузить шаблон.

- Все категории
- Автотовары
- Бытовая техника
  - Климатическая техника
  - Крупная техника для дома
  - Кухонные приборы

Аксессуары для кухонных приборов

Блендеры

Блинницы

Вакуумные упаковщики

Вспениватели молока

Дистилляторы

Измельчители пищевых отходов

Йогуртницы

Кофеварки и кофемашины

Кофемолки

Кухонные весы

Кухонные комбайны

Если не нашли товар с помощью поиска, и в шаблонах тоже его нет, то значит Каспи не продаёт такие товары, то есть нет категории